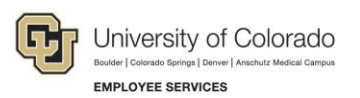

## CU Careers: Step-by-Step Guide

## Working with Reports in CU Careers

This guide describes how to access, run, and export reports in CU Careers using the Oracle Analytics (OAS) tool.

To locate reports in CU Careers (after logging in):

1. From the Welcome Center page, click **Oracle Analytics** from the main task bar menu or under Centers from the quick links left-hand panel.

| Centers<br>Recruiting<br>Dracle Analytics<br>Duick Access<br>Requisitions<br>Submissions | This is your Welcome Center. To navigate to an application, click the corresponding tab in the menu bar above or the corresponding link in the Centers section on the left. You can also jump directly to related processes by clicking the Quick Access links on the left.<br>As you navigate through the Talent Management suite, remember that you can always click "Home" at the top of the screen in order to return to the Welcome Center.<br>Additional resources are available for training and step-by-step guides. <i>Copy and paste the links below into your web browser:</i><br>• HCM Community - Recruit & Hire - https://www.cu.edu/hcm-community/recruit-hire<br>• CU: Recruiting with CU Careers (online training course)<br>• https://university/ofcolorado skillport.com/skillportfe/custom/login/saml/login.action?<br>courseaction=launch&assetid=_scorm12_cu_u00149_0001<br>• CU Careers Practice Exercise (online practice exercise)<br>• https://university/ofcolorado skillport.com/skillportfe/custom/login/saml/login.action?<br>courseaction=launch&assetid=_scorm12_cu_u100149_0001 |
|------------------------------------------------------------------------------------------|----------------------------------------------------------------------------------------------------|
|                                                                                          |                                                                                                    |

Note: You can also access Oracle Analytics from within CU Careers Recruiting, shown below:

| University of Colorado |        |      |              |             | Find submission | <b>~</b> Q      |  |
|------------------------|--------|------|--------------|-------------|-----------------|-----------------|--|
|                        | ING T/ | ASKS | REQUISITIONS | SUBMISSIONS | OFFERS          | CANDIDATE POOLS |  |
| 🐼 Home                 |        |      |              |             |                 |                 |  |
| 🕒 Oracle Anal          | ytics  |      |              |             |                 |                 |  |

2. Click Catalog.

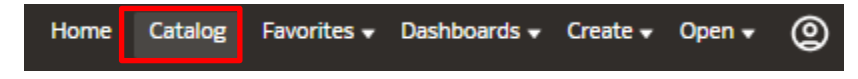

3. Navigate to Shared Folders> 584211> Company Shared> CU Careers Reports> Recruiting Reports.

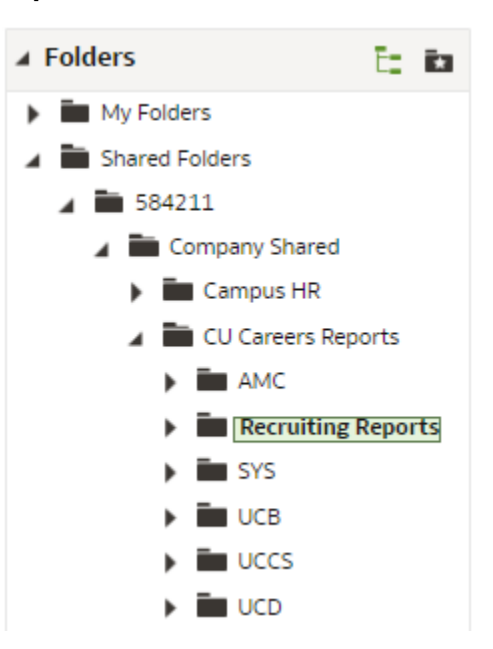

Refer to campus folder for customized campus-specific reports, if needed.

Under Recruiting Reports, you will see a list of delivered reports that can then be accessed and exported.

| Attachments report     Open Edit More ▼                                                |
|----------------------------------------------------------------------------------------|
| Candidate and Req Overview<br>Open Edit More ▼                                         |
| Candidate Details     Open Edit More ▼                                                 |
| Candidate Summary By Recruiting Status (Time Spent In Each Status)<br>Open Edit More ▼ |
| Candidates Requiring Attention (Based On Aging)<br>Open Edit More ▼                    |
| CLOR Report     Open Edit More ▼                                                       |
| Most Recent Application Updates     Open Edit More ▼                                   |
| Requisitions Filled Details     Open Edit More ▼                                       |
| Open Edit More ▼                                                                       |
| Open Edit More ▼                                                                       |

## **Opening and Running Reports**

To open and run a report:

1. Identify the report you want to run and click Open.

```
Open Edit More ▼
```

The system prompts you for criteria by which to filter specific information in the report.

| Req. Identifier    | Select Value   |      |
|--------------------|----------------|------|
| Current Status     | Filled         |      |
| Position Number    | Select Value 🔻 |      |
| First Sourced Date | Between to -   | Ë    |
| Latest Filled Date | Between        | i.   |
| Campus             | Select Value   |      |
| CSW                | Select Value   |      |
| Dept.              | Select Value 🔻 |      |
|                    | OK Res         | et 🔻 |
| Edit - Refresh     |                |      |

2. Click **OK** to run your report.

ок

The system displays an example of the report that you just ran:

| Time To Fi         | II        |           |                  |                   |                      |                         |                         |                     |
|--------------------|-----------|-----------|------------------|-------------------|----------------------|-------------------------|-------------------------|---------------------|
|                    |           |           |                  |                   | 29                   |                         |                         |                     |
|                    |           |           |                  |                   | Time To Fill         |                         |                         |                     |
|                    |           |           |                  |                   | Average Time to Fill |                         |                         |                     |
|                    |           |           |                  |                   |                      |                         |                         |                     |
| Position Number    | Req Id    | Req Title | Current Status   | First Posted Date | Filled Date          | # Applications Complete | # Internal Applications | Time To Fill (Days) |
| TEST               | 01721     | TESTING   | Filled           |                   | 6/3/2015 3:31:30 PM  | 5                       | 1                       | 29.00               |
| Edit - Refresh - P | Print - E | xport - A | dd to Briefing B | ook               |                      |                         |                         |                     |

## **Exporting Reports**

To export a report:

- 1. Click the **Export** link at the bottom of the report.
- 2. Select Formatted or Data from the options list.

| Formatted                                                                                                    | Data                                                                                          |
|----------------------------------------------------------------------------------------------------|-----------------------------------------------------------------------------------------------|
| PDF         Excel         Powerpoint         Formatted         Web Archive         Data         Edit - Refresh - Print         Export         - Add to Briefing Book | Formatted Tab Delimited<br>Data XML<br>Edit - Refresh - Print - Export - Add to Briefing Book |

3. Click **OK** once the export has completed.

| <ul> <li>Confirmation</li> </ul> | ×    |
|----------------------------------|------|
| The Export process is compl      | ete. |
| $\oslash$                        |      |
|                                  | ж    |